#### ELECTRONIC BANKING PLATTFORM<sup>MOBILE GENERATION</sup>

Spängler tresorTAN – Ablauf und Aktivierung

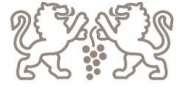

# TRESORTAN – INSTALLATION I

- Spängler Online App muss installiert sein
- Download und Installation der tresorTAN App
  - Anmeldung mit E-Banking Zugangsdaten (Verfügernummer, -name und PIN)
  - Gerätebindung herstellen (Name kann geändert werden, Klick auf "weiter"
  - shortPIN aktivieren "Ja" → danach Eingabe eines 4-stelligen Codes

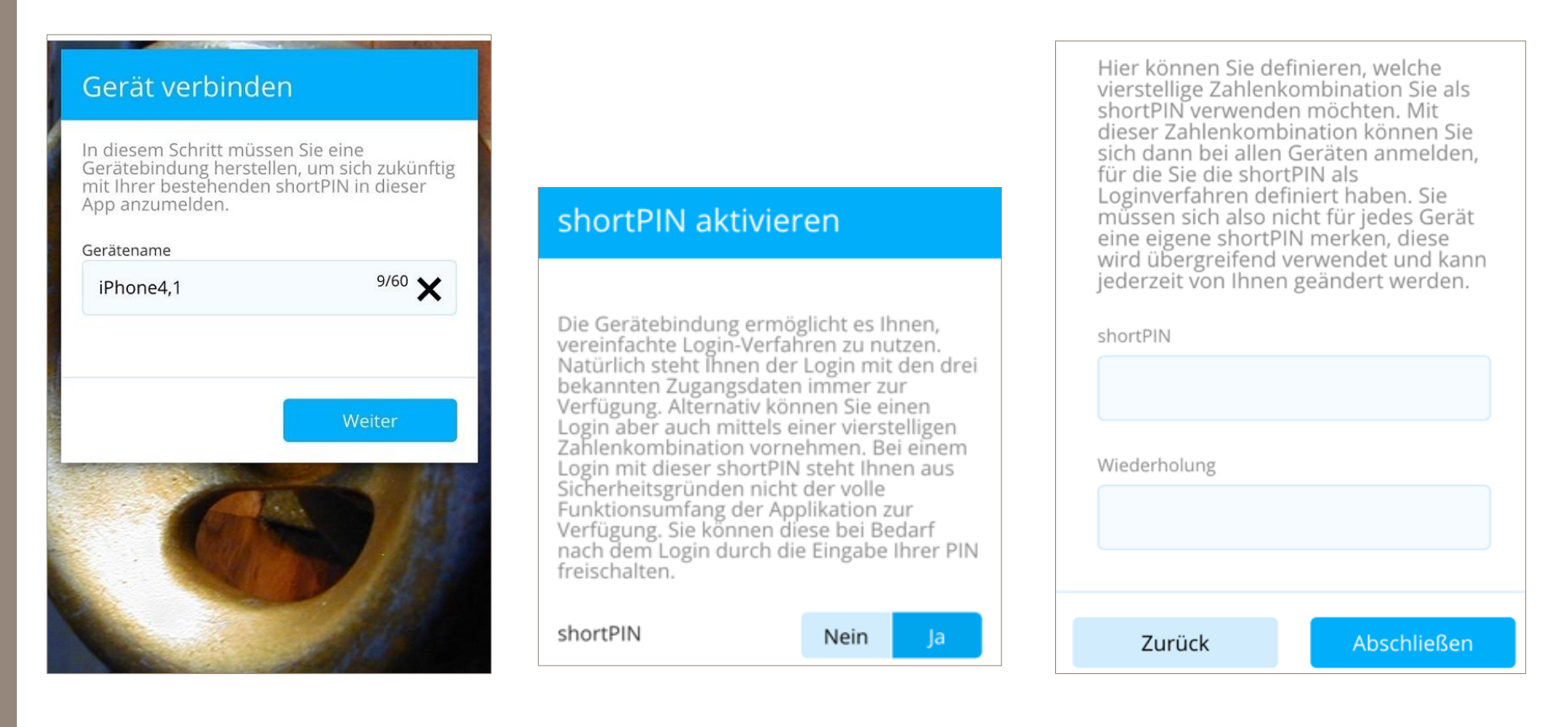

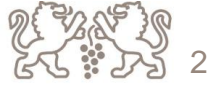

#### TRESORTAN – INSTALLATION II

• Folgende Meldung erscheint dann in der tresorTAN App

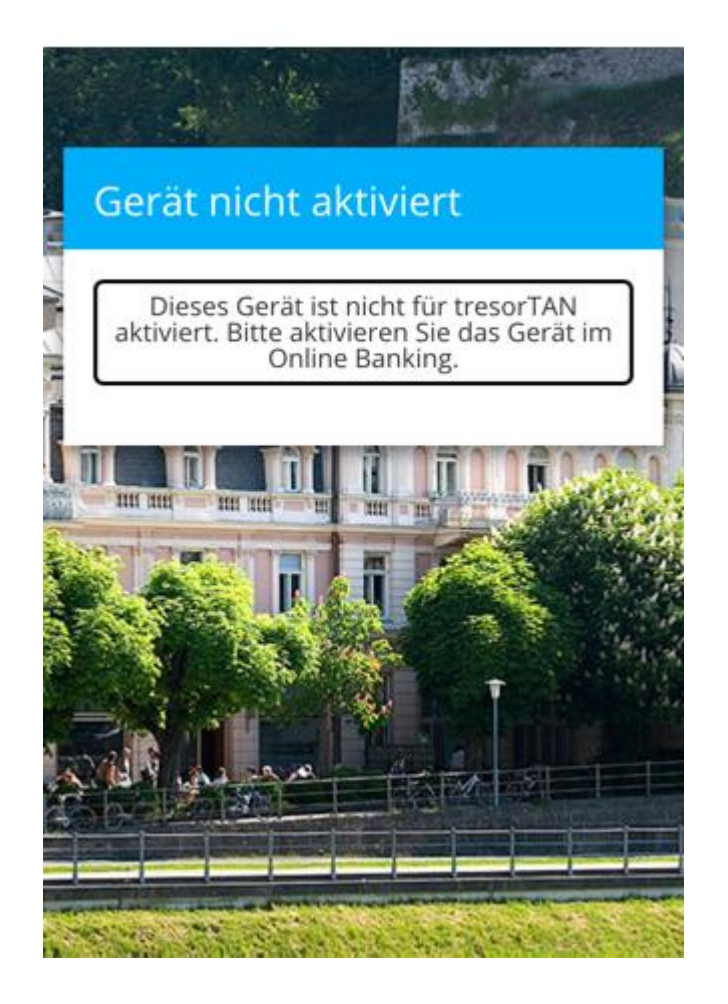

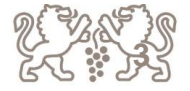

## TRESORTAN – AKTIVIERUNG I

- Für die Aktivierung sind folgende Schritte notwendig
  - Login im Spängler Online App
  - Rechts oben auf das graue Bild und dann auf "Meine Daten" tippen

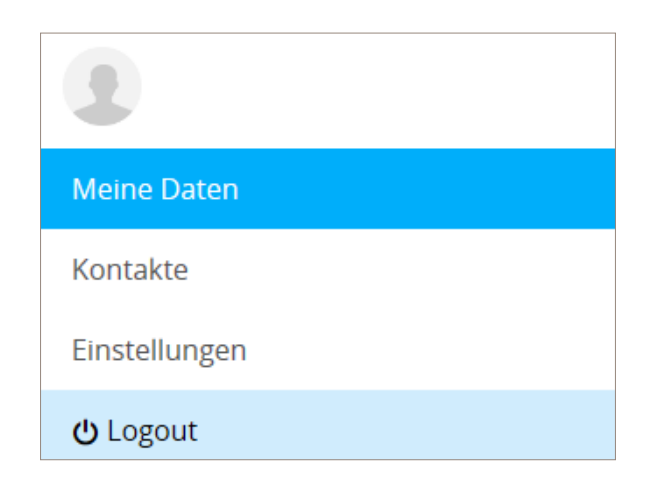

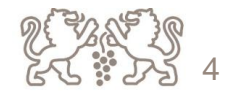

## TRESORTAN – AKTIVIERUNG II

- Reiter "Zeichnungsverfahren" auswählen
  - Stift-Symbol antippen
  - tresorTAN Zeichnungsverfahren aktiviert "Ja"
  - Standard-Zeichnungsverfahren aktiviert "Ja" (wenn gewünscht)
  - Gerätebindung auswählen

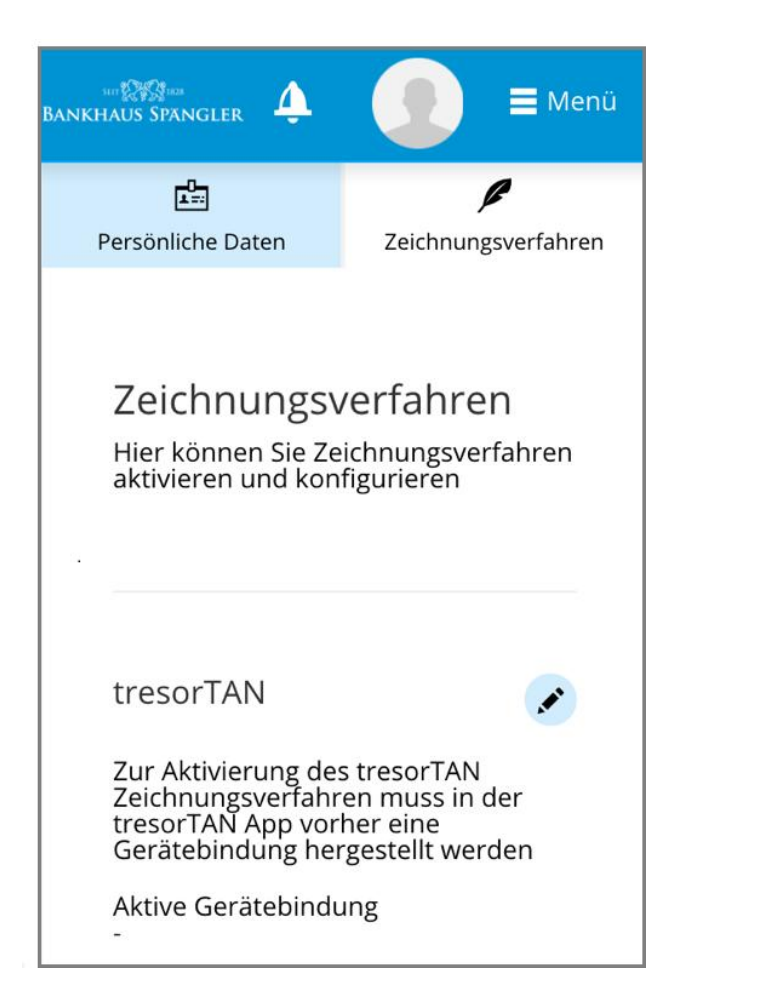

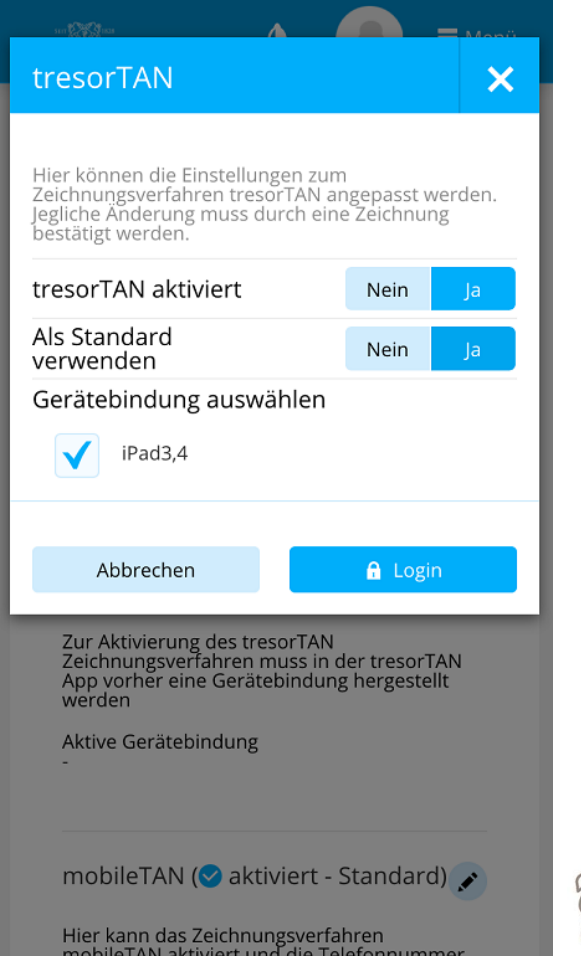

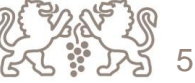

## TRESORTAN – AKTIVIERUNG III

×

- Die Einstellungen für die Aktivierung muss mit mobileTAN gezeichnet werden
  - Eingabe von Verfüger-Pin ist vor der Zeichnung notwendig
  - tresorTAN ist nun aktiv

| Login X                                                                                                    |  | tresorTAN                                                                                                    |         | ×    |
|----------------------------------------------------------------------------------------------------|--|----------------------------------------------------------------------------------------------------|---------|------|
| Sie haben sich bisher nur mit Ihrer 4-stelligen<br>shortPIN angemeldet. Um diese Aktion durchführen<br>zu können, benötigen wir jedoch noch Ihre Verfüger-<br>PIN (mindestens 6-stellig).<br>PIN |  | Hier können die Einstellungen zum<br>Zeichnungsverfahren tresorTAN angepasst<br>werden. Jegliche Änderung muss durch eine<br>Zeichnung bestätigt werden.                                                 |         |      |
|                                                                                                    |  | tresorTAN aktiviert                                                                                                    | Nein    | Ja   |
| Abbrechen 🖬 Login                                                                                                    |  | Als Standard<br>verwenden                                                                                                    | Nein    | Ja   |
| tresorTAN<br>Zur Aktivierung des tresorTAN<br>Zeichnungsverfahren muss in der tresorTAN<br>App vorher eine Gerätebindung hergestellt<br>werden<br>Aktive Gerätebindung                           |  | Gerätebindung auswählen<br>iPhone4,1<br>Eine mobileTAN wurde an die registrierte<br>Handynummer gesendet. Bitte geben Sie<br>diese nach der Kontrolle der angeführten<br>Daten in das folgende Feld ein: |         |      |
|                                                                                                    |  |                                                                                                    |         |      |
| mobileTAN ( aktiviert - Standard)                                                                                                    |  |                                                                                                    | 🔎 Zeich | nnen |